★窓口混雑緩和のため、オンライン申請にご協力ください★

## 「オンライン申請」を利用した申請書の提出方法について

下記のQRコードを読み取ると、「船橋市オンライン申請・届出サービス」に接続され、必要事項の 入力をしていただくことにより、更新申請を行うことができます。(封書に同封されていた申請書の提出 は不要です。)

## 1.【オンライン申請フォームへの移動】

<u>(1)スマートフォン・タブレットを利用の方</u> 右の2次元バーコードをカメラ機能で</u>読み取り、 オンライン申請画面に遷移してください。

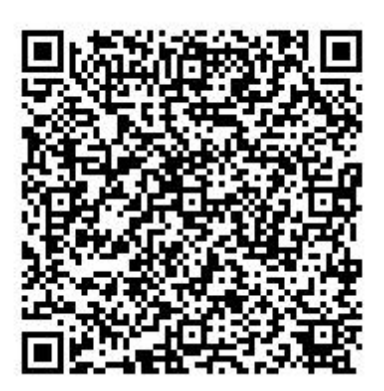

<u>(2)PCを利用の方</u>

ブラウザに"船橋市オンライン申請"と入力して検索してください。オンライン申請内にある"検索キ ーワード"に、"地域生活支援サービスの更新手続きについて"と入力し、検索してください。

[オンライン申請URL]

ブラウザに下記URLを直接入力して検索することも可能です。 <u>https://e-shinsei.city.funabashi.lg.jp/city-funabashi-u/</u>

## 2.【オンライン申請の簡単な流れ】

**下記の入力手順①~⑤に沿い、申請登録まで完了してください。** ① "利用者登録せずに申し込む方はこちら"に進んでください。

 手続き申込

 手続き名
 地域生活支援サービスの更新手続きについて(オンライン申請窓口)R6年度利用開始用

 受付時期
 2023年11月21日14時00分 ~ 2024年5月31日23時59分

 利用者登録せずに申し込む方はこちら >
 利用者登録される方はこちら

- 311 00 + 814 ....... ② "利用規約"をお読みいただき、 船橋市オンライン申請・届出サービス利用規約 1 目的 "同意する"に進んでください。 この規約は、船橋市オンライン申請・届出システム(以下、「本システム」という。)を利用して船橋市(以下、「本市」という。)に対 し、インターネットを通じて申請・届出及びイベント中込等(以下、「申請等」という。)を行う場合の手機について必要な事項を定めるもの です。 2 利用規約の同意 本システムを利用して申請等を行うためには、この規約に同意していただくことが必要です。このことを前提に、本市は本システムのサービ キンスクスを行かしている時です。この時に、日本の時にはなしていたとこれがなくす。ということなかたい、中心の中でクスカクラ スを使用しなす。キンステムをご利用された方は、この規則に同意でれたたものとみなじます。何らかの増加によりこの規則に同意することがで まかい場合は、本システムをご利用いただくことれでまません。カメ、時間のみについても、この時約に同意されたものとみなします。 「同意する」ボタンをクリックすることにより、この説明に同意いただけたものとみなします。 登録した情報は当サービス内でのみ利用するものであり、他への転用・開示は一切行いません 。 上記をご理解いただけましたら、同意して進んでください。 ( < 一覧へ戻る 同音する ③"申込"画面に必要項目を入力 し、"確認へ進む"に進んでください。 同意欄※重要 必須 Q Filtemarkers 🛷 #Liliyeta 🔀 х-л.761 ABELDIS 申請をするにあたり、下記【同意欄】に記載の広窓に同意の上 従って入力してください。 <サービスの利用者が18歳以上の場合> 3.カを「 ください かお 氏名については下記ルールに 項目に沿って入力 サービス利用者の氏名を入力してください

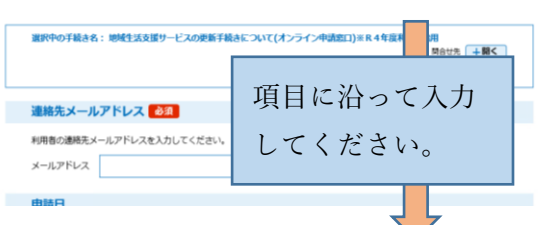

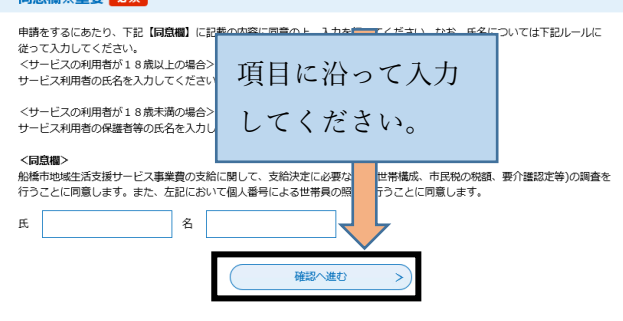

④"申込確認"画面を確認し、"申込む"に進んでください。

| 申込確認                                      | 来年度に利用を希望するサー<br>ビスのチェック 日中一時支援事業 |
|-------------------------------------------|-----------------------------------|
| 地域生活支援サービスの更新手続きについて(オンライン申請窓口)※R4年度利用開始用 | 日中一時支援事業:継続申請<br>の18加申請のチェック      |
| 連絡先メールアドレス   funabashi@co.jp              | こちらのボタンより、                        |
| 申請日                                       | 1 - 1 - 2 倍日 2 編 冊 1 1            |
| サービス利用者の年齢確認 18歳以上                        | 八月しに項日を戦景とし                       |
| (重要争塤)                                    | てPC保存もできます。                       |
| 申請者名氏名(フリガナ)                              |                                   |
|                                           | ※PDFファイルト、パソコンに保存してから開くようにしてくたさい。 |
|                                           |                                   |

⑤申込完了となります。

"整理番号"・"パスワード"については、 申請した履歴を確認することができる ので、必ず保管するようにしてください。

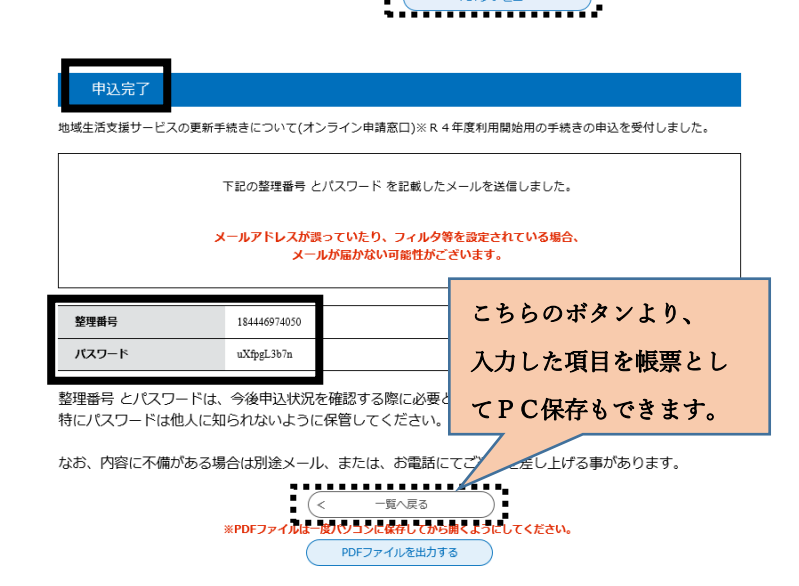